For more details see how the Quick View extension works.

# **Guide for Quick View for Magento 2**

Let customers preview product information and add necessary items to cart right from the quick view window on a category page.

- Preview product info on a category page
- Add products to cart from the quick view window
- Write and submit reviews from the preview pop-up
- Customize quick view button
- Improve product browsing process

The extension is compatible with the **Hyvä Theme**. You can find the 'amasty/module-quickview-hyva' package for installing in composer suggest. Note: the compatibility is available as a part of an active product subscription or support subscription.

# **Quick View Settings**

## General

| Enable Quick View<br>[store view]                    | Yes 🔹                                |
|------------------------------------------------------|--------------------------------------|
| Quick View Button Text<br>[store view]               | QUICK VIEW                           |
| Custom CSS Styles for Hover<br>Block<br>[store view] | background-color: DarkOrange         |
| Close Popup after Add to Cart<br>[store view]        | No                                   |
|                                                      | Available for Magento 2.2 and Higher |
| Use Fancybox Library<br>[store view]                 | Yes                                  |

Enable Quick View - Switch to Yes to activate the extension.

Quick View Button Text - Specify any text for a quick view button.

**Custom CSS Styles for Hover Block** - This feature enables you to customize the Quick View button. You can specify button *color*, *size* and *other parameters* with a standard CSS formatting.

**Close Popup after Add to Cart** - Specify whether close or not the quick view pop-up after adding a product to cart. This option is available only for Magento 2.2 and higher.

**Use Fancybox Library** - Set to 'Yes' to use Fancybox Library. Choose 'No' if Fancybox is already used on your site.

# DOM Selectors

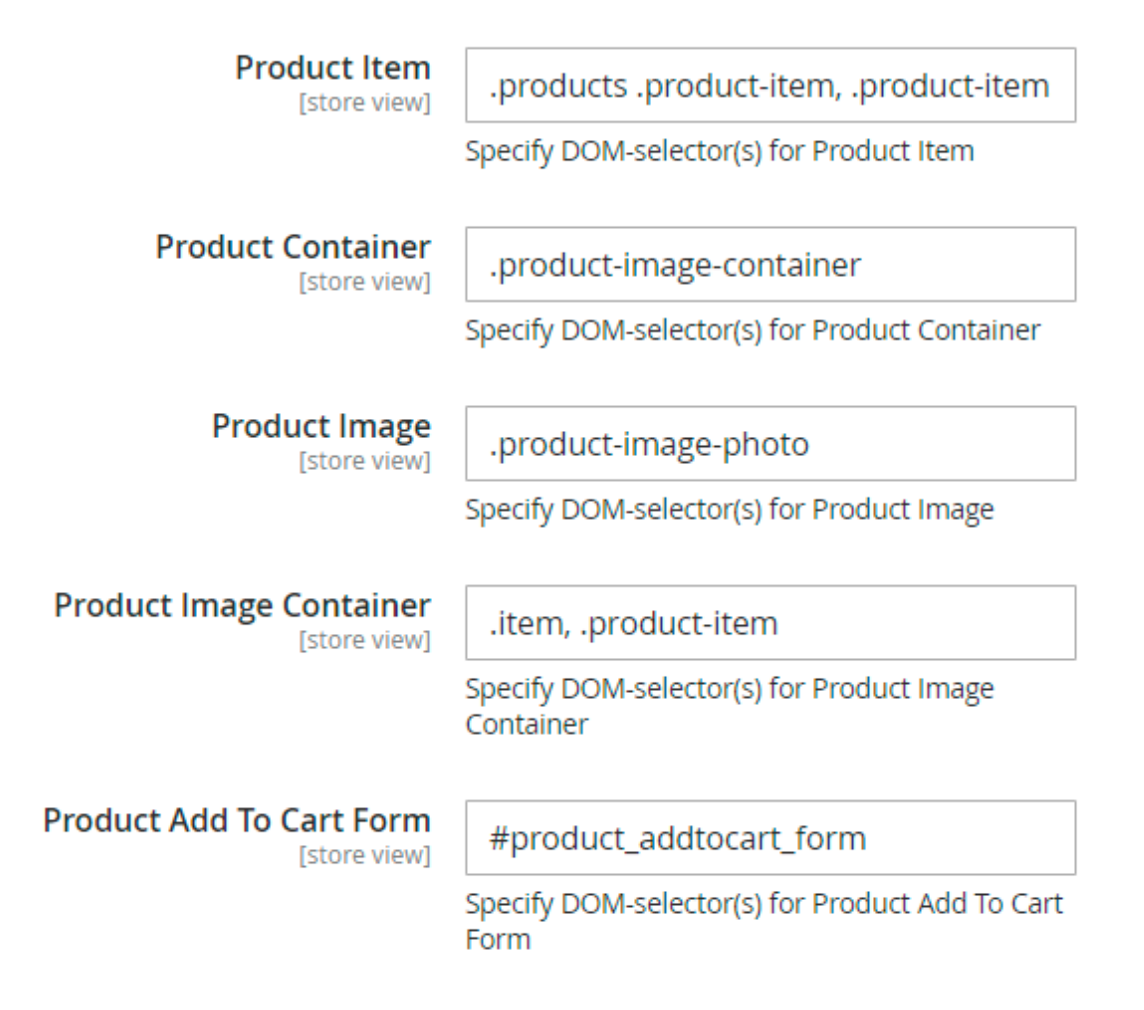

In this tab, you can specify the DOM-selectors for Product Item, Product Container, Product Image, Product Image Container and Product Add To Cart Form.

Save Config - Click here save configuration settings.

# **Quick View Samples**

A sample of a hover block with the *Quick View* button on a category page.

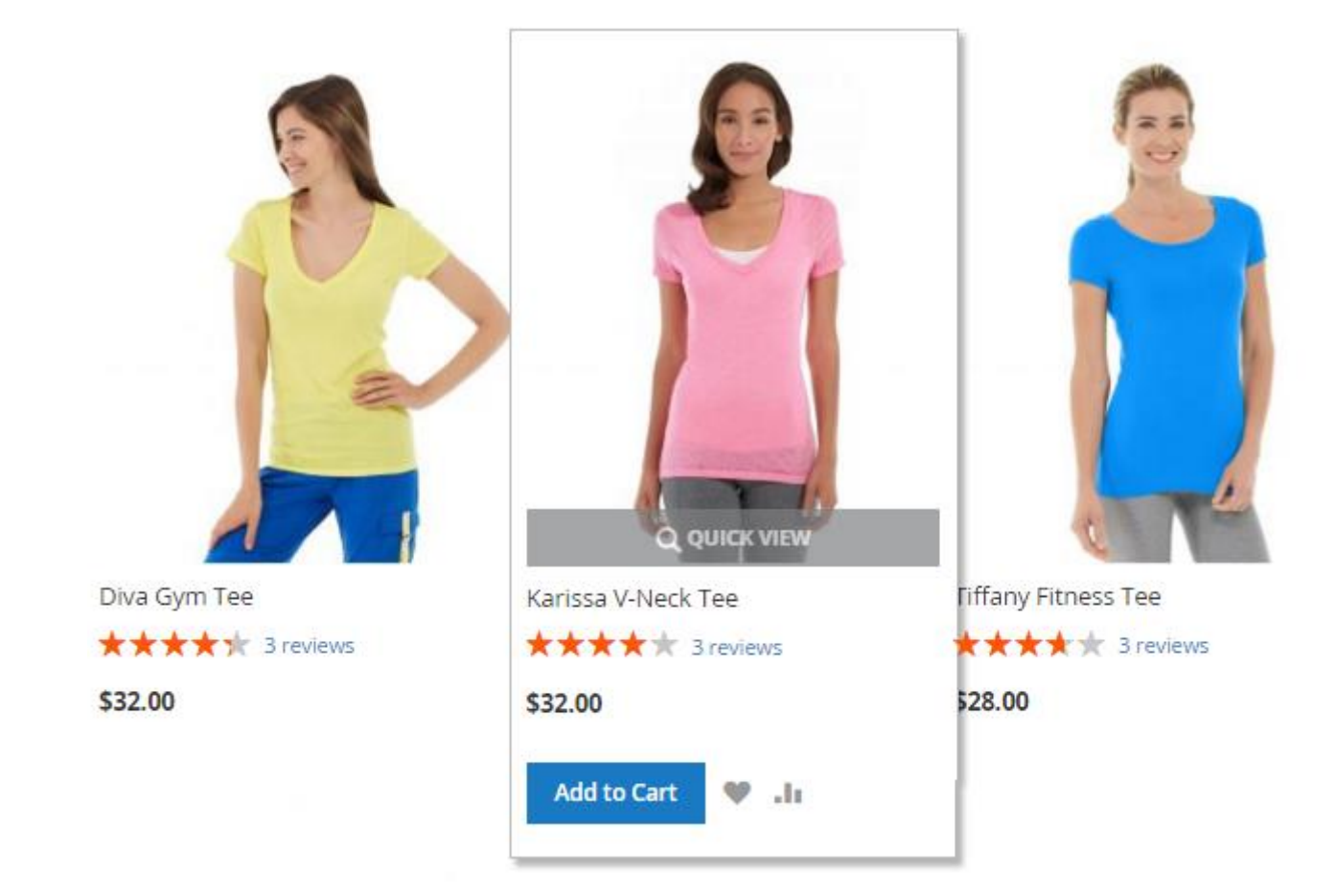

A sample of a customized *Quick View* button with specified background-color: orange.

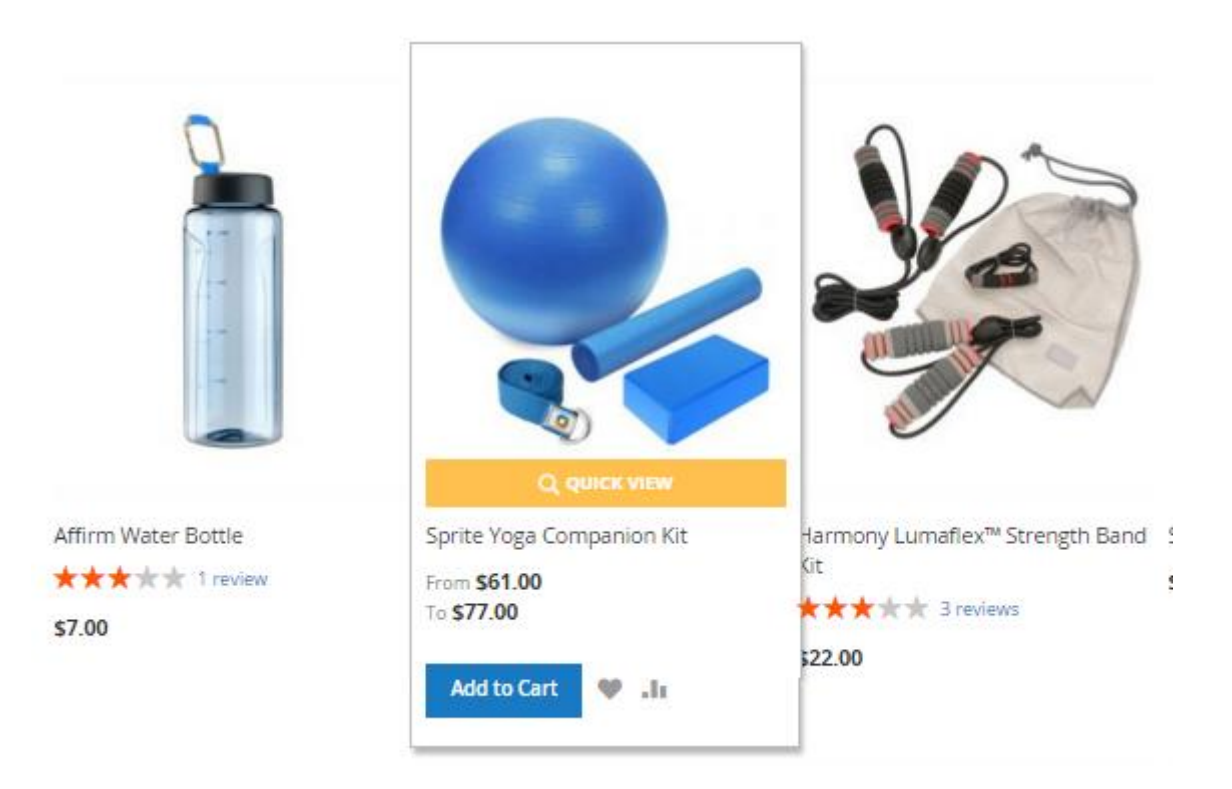

Here is a pop-up preview window sample. On the popup, you can perform any regular actions like on a product page.

|                                                                                           |                                                                                                    |                                             | Tee<br>*****<br>3 Reviews Add Your Review                           |                        |
|-------------------------------------------------------------------------------------------|----------------------------------------------------------------------------------------------------|---------------------------------------------|---------------------------------------------------------------------|------------------------|
|                                                                                           |                                                                                                    |                                             |                                                                     |                        |
|                                                                                           |                                                                                                    |                                             | \$24.00                                                             | IN STOCK<br>SKU#: WS05 |
|                                                                                           |                                                                                                    |                                             | Color *                                                             |                        |
|                                                                                           |                                                                                                    |                                             | Choose an Option                                                    | ~                      |
|                                                                                           |                                                                                                    |                                             | Size *                                                              |                        |
|                                                                                           |                                                                                                    |                                             | Choose an Option                                                    | ~                      |
|                                                                                           |                                                                                                    |                                             | Qty 1 Add to Cart                                                   |                        |
| e                                                                                         |                                                                                                    |                                             | .II COMPARE 📓 EMAIL                                                 |                        |
| Details                                                                                   | More Information                                                                                        | Reviews (3)                                 |                                                                     |                        |
| N When you're<br>lightweight,<br>distance.<br>• Short-Sleev<br>• Performan<br>• Machine w | e too far to turn back, thank y<br>ultra-breathable fabric wicks<br>/es.<br>ce fabric.<br>ash/line dry. | yourself for choosing<br>sweat away from yo | the Desiree Fitness Tee. Its ultr<br>ur body and helps keeps you co | a-<br>bol for the      |

# How to delete a block from a Quick View window?

1. Open a file, which is responsible for the hints' display.

```
vendor/magento/module-
developer/Model/TemplateEngine/Decorator/DebugHints.php
```

2. Find a function:

```
_renderBlockHints
```

A sample:

3. Replace a line -

```
$blockClass = get_class($block);
```

with the following one:

```
$blockClass = $block->getNameInLayout();
```

```
A sample:
    protected function _renderBlockHints($blockHtml, \Magento\Framework\View\Element\BlockInterface $block)
    {
        $blockClass = $block->getNameInLayout();
        return <<<HTML
    </tr>

        <div class="debugging-hint-block-class" style="position: absolute; top: 0; padding: 2px 5px; font: normal llpx
        {$blockHtml}
        HTML;
        }
    }
}</pre>
```

4. Next, go to Admin Panel > Stores > Configuration > Advanced > Developer > Developer Client Restrictions

- Input your IP to prevent hints' display for all users.
- Navigate to **Debug** section.
- Set to Yes Enabled Template Path Hints for Storefront
- Set to Yes Add Block Names to Hints
- Save Config

A sample:

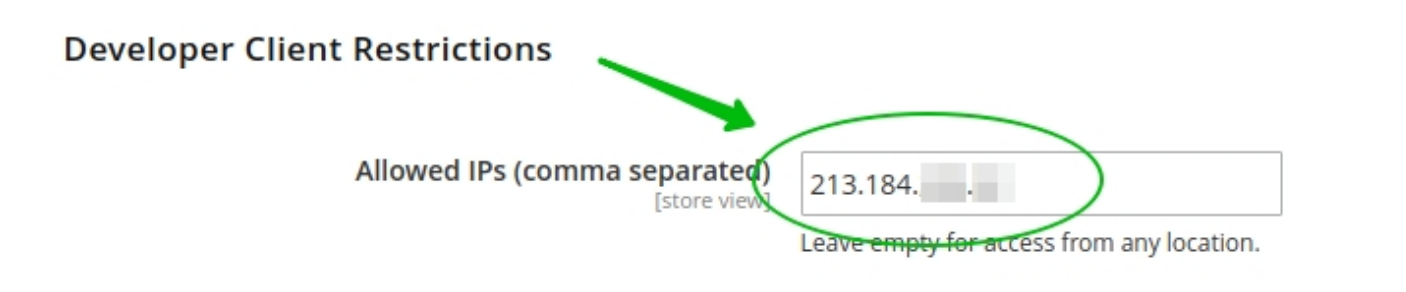

### **Template Settings**

### Debug

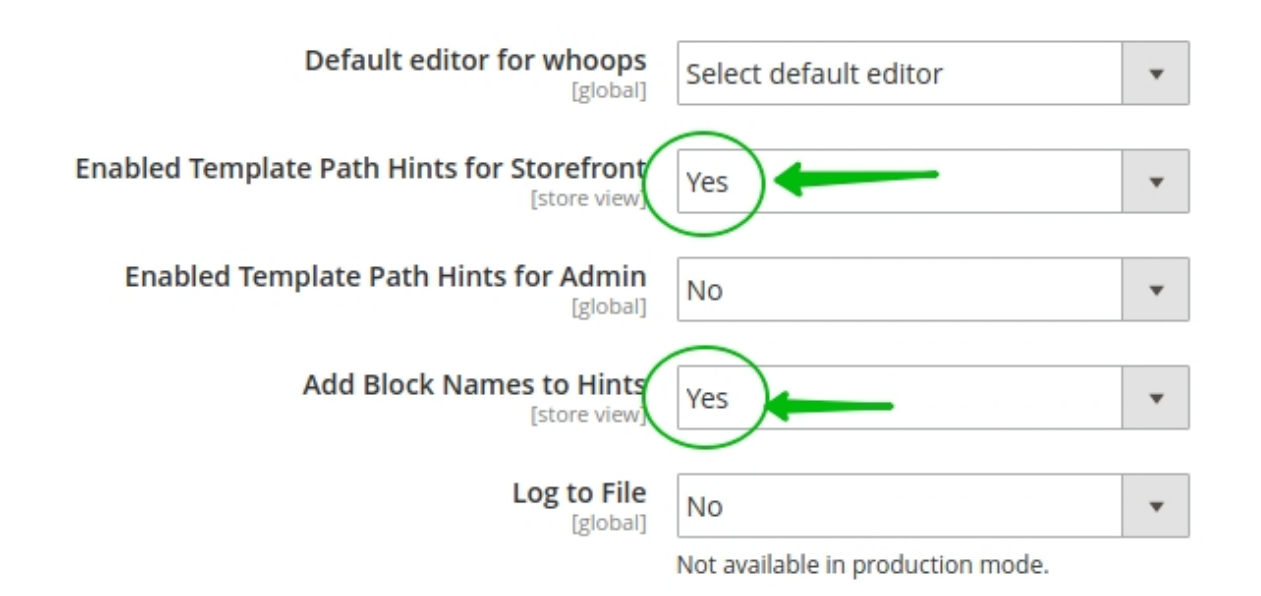

- 5. Go to the front-end, open a catalog page with the quick views:
  - Find a name of a block you want to remove;
  - Copy this block's name (displayed in dark blue)

### A sample:

Last update: 2024/12/05 08:40

| Indeximagento/module-catalog/view/frontend/templates/category/cms.phtml                                                                                                    |
|----------------------------------------------------------------------------------------------------|
|                                                                                                    |
| Arar/www/sources/bpashkevich/m2form/vendor/magento/module-theme/view/frontend/templates/page/js/require_js.phtml                                                                                                    |
| Nar/www.sources/bpashkevich/m2form/vendor/magento/module-theme/view/frontend/templates/html/container.phtml         html         html </td                                                                                                    |
| War/www/sources/bpashkevich/m2form/vendor/magento/module-catalog/view/frontend/templates/product/view/opengraph/currency.p. doi:10.1011/0111011011011010000000000000000                                                                                                    |
| Avar/www.sources/bpashkevich/m2form/vendor/magento/module-theme/view/frontend/templates/js/polyfil.phtml                                                                                                    |
| Variwww.sources/bpashevich/m.2form/vendor/magento/module-bundle/view/frontend/templates/js/components_brind =                                                                                                    |
| Vari/www/sources/bpashkevich/m2form/vendor/magento/module-sales/view/frontend/templates/js/components.phtml caries_enage_thing accompany.phtml caries_enage_thing accompany.phtml cares.phtml cares.ph  |
| Var/www/sources/bpashkevich/m2form/vendor/magento/module-newsletter/view/frontend/templates/js/components.phtml ncwc2lice_loca_score_score_sco                                                                                                    |
| Vari/www/sources/bpashkevich/m2form/vendor/magento/module-page-cache/view/frontend/templates/js/components.g.copper.bite.copper.bite.copper.bite.copper.bite.components.g.copper.bite.components.g.copper.bite.g.copper.bite.g.coppe  |
| Variwww/sources/bpashkevich/m2form/vendor/magento/module-wishlist/view/frontend/templates/is/components.phtml variation_betweet_edge_Beat_edge_beat_edge_beat_edge                                                                                                    |
| Aar/www/sources/bpashkevich/m2form/vendor/magento/module-translation/view/base/templates/translate.phtml                                                                                                    |
| Nar/www/sources/bpashkevich/m2form/vendor/magento/module-theme/view/frontend/templates/js/cookie.phtml                                                                                                    |
| Nar/www/sources/bpashkevich/m2form/vendor/magento/module-theme/view/frontend/templates/html/notices.phtml         p.sou/protects           Aar/www.sources/bpashkevich/m2form/vendor/magento/module-cookie/view/frontend/templates/html/notices.phtml         p.sou/protects                                                                                                    |
| Nar/www/sources/bpashkevich/m2formivendor/magento/module-uiiview/base/templates/logger.phtml                                                                                                    |
| Var/www/sources/bpashkevich/m2form/vendor/dotmailer/dotmailer-magento2-extension/view/fontend/templates/email/tracking_code.phtml_adaptions/outlatar                                                                                                    |
| /var/wwwisources/bpashkevich/m2form/vendor/magento/module-theme/view/frontend/templates/html/skiptarget.phtml                                                                                                    |
| Varivwwsouces/opasitikevia.mizormvendo/magentomodule-theme/view/fontend/templates/messages.phtml                                                                                                    |
| /var/www/sources/bpashkevich/m2form/vendor/magento/module-catalog/view/frontend/templates/product/view/details.phtml 2form.co.diciting/stability.co.diciting/stability.co.diciti  |
| Var/www/sources/bpashkevich/m2form/vendor/magento/r product into mode intege d/templates/product/view/gallery.phtml 2form product into mode and a construction of the product into mode and a construction of the product into mode and a construc  |
| 3 Reviews Add Your Review                                                                                                    |
|                                                                                                    |
| \$49.00 Xatriwe statement of the statement of the statemen |
|                                                                                                    |

6. Open a file, which is responsible for a quick-view's display:

```
app/code/Amasty/Quickview/view/frontemd/layout/amasty_quickview_ajax_view.xm
l
```

### Before a line:

```
</body>
```

Add one more line:

```
<referenceBlock name="{{block}}" remove="true">
```

Input a block's name, that you want to remove, instead of a **block**, for instance **product.info.media.image** 

Save changes.

×

```
<page xmlns:xsi="http://www.w3.org/2001/XMLSchema-instance"</pre>
      xsi:noNamespaceSchemaLocation="urn:magento:framework:View/Layout/etc/page_configuration.xsd">
    <head>
        <css src="Amasty_Quickview::css/amquickview_page.css"/>
    </head>
    <body>
        <referenceContainer name="content">
            <block name="amasty-quickview.js" class="Amasty\Quickview\Block\Page" before="-" />
        </referenceContainer>
        <referenceContainer name="footer-container" remove="true"/>
        <referenceContainer name="page.top" remove="true"/>
        <referenceContainer name="header.container" remove="true"/>
        <referenceContainer name="header" remove="true"/>
        <referenceBlock name="menu" remove="true"/>
        <referenceBlock name="copyright" remove="true"/>
    </body>
</page>
```

7.Go to Admin Panel > Stores > Configuration > Advanced > Developer to disable hints:

- Navigate to **Debug** section.
- Set to No Enabled Template Path Hints for Storefront
- Set to No Add Block Names to Hints
- Save Config, and flush the Cache.

8. Go to the front-end to see the results.

From: https://amasty.com/docs/ - Amasty Extensions FAQ

Permanent link: https://amasty.com/docs/doku.php?id=magento\_2:quick\_view

Last update: 2024/12/05 08:40